# **Summer School Payroll Information**

### Summer School Employee

- Summer school employees must be Conroe ISD employees and active in the system prior to working.
  - **Resigning Employees.** If an employee has resigned from Conroe ISD, please verify that the HR Department is aware of the continued employment during the summer.
  - New Employee for 2022-23. If the newly hired employee will work prior to their 2022-23 work schedule, new hire paperwork that reflects the employee's summer school start date must be completed and approved prior to working during summer school so that the employee can be hired through the summer school hire system.

### **Summer School Supplemental Reports**

• After a payroll contact has been designated in the summer school hire system, a user ID and password will be assigned for the summer school pay entry. Please be sure to **designate your payroll contact** for each summer school program.

### Timesheets

- List Employee ID Number on timesheet.
- Employees should check Non-Exempt or Exempt on their summer school timesheet.
  - Timesheet should be attached for each employee and list hours worked and duty performed for each day.
  - While Summer School Principals are not paid by hours worked, a timesheet should be attached with the payment request for documentation purposes.
  - Please indicate if administrator payment will be made in two one-half payments (7/15 & 8/1) or a full payment (8/1 for most principals). Full or final payment for ESY administrators is 9/1.
- Please refer to the second page for payment of employees with conflicting work schedules.

### Entry into Supplemental System

- Summer school pay is turned in on supplemental reports and submitted in accordance with the Payroll Due Date Schedule. It is recommended that Payroll Schedules be given to summer school employees to reduce confusion and phone calls.
- Instructions for supplemental entry into system will be forwarded once the payroll contact has been entered into the summer school hire system.
- The supplemental report with timesheets should be received by the Payroll Due Date.
- Substitutes working during summer school will be paid using the supplemental system for days worked.
  - Do not submit pay on an Absence from Duty form or enter in the Frontline system.

### **Other Information**

- Timesheet Forms and the Due Date Schedule can be found online:
- <u>https://www.conroeisd.net/wp-content/uploads/2021/03/21-22-Pay-and-Due-Date-Schedule.pdf</u>
- https://www.conroeisd.net/wp-content/uploads/2020/11/Pay\_TimeSheet-2020.pdf

| Pay Date | Due Date   | Dates    | Included |
|----------|------------|----------|----------|
| 06/30/22 | 06/13/2022 | 05/22/22 | 06/11/22 |
| 07/14/22 | 06/27/22   | 06/12/22 | 06/25/22 |
| 08/01/22 | 07/11/22   | 06/26/22 | 07/09/22 |
| 08/15/22 | 07/25/22   | 07/10/22 | 07/23/22 |
| 09/01/22 | 08/08/22   | 07/24/22 | 08/06/22 |

### Conflicting Work Schedules (Between Normal Work Schedule and Summer School)

If an employee's normal work schedule includes days required to be worked during the same time as the summer school session, the employee cannot be paid for both duties. Therefore, a payment request should not be submitted for days already being paid. Please see chart below for a reference.

- **Non-exempt** (paras) employees will clock in and out of Kronos to maintain expected hours during their normal work schedule. If expected hours equal hours worked, the employee will see no adjustments on their check during that time. Once their normal schedule is completed, hours should be maintained on a timesheet and submitted through the supplemental system with other summer school employees (for days after their normal work schedule only).
- **Exempt** (teachers, counselors, etc.) employees should not submit time sheets until their normal work schedule is complete (see below). Once their normal schedule is completed, hours should be maintained on a timesheet and submitted through the supplemental system with other summer school employees (for days after their normal work schedule only).
- **Make-up Days.** An employee should obtain approval from their Principal/Administrator to make up missed time later in the summer. After the days have been worked, the time should be entered at the summer school rate through the supplemental pay system by their home campus. A timesheet should be attached identifying the days as missed work days due to summer school employment. A letter with detailed information regarding this process will be provided to applicable employees and their administrators.

| Normal Work Days            | Last Day of Work Schedule            |                                                   |       |
|-----------------------------|--------------------------------------|---------------------------------------------------|-------|
| No Conflict in Sched        | dule                                 |                                                   |       |
| 187                         | May 27, 2022                         |                                                   |       |
| 183 (Prevention Cont        | rol) May 27, 2022                    |                                                   |       |
| <b>Possible Conflict in</b> | Schedule –                           |                                                   |       |
| Normal Work<br>Days         | Last Day of Regular Work<br>Schedule | First Day<br>Eligible for<br>Summer<br>School Pay |       |
| 193                         | June 2, 2022                         | June 3, 2022                                      |       |
| 197                         | June 3, 2022                         | June 4, 2022                                      |       |
| 202                         | June 3, 2022                         | June 4, 2022                                      |       |
| 226                         | Year-round Employee                  |                                                   |       |
| 261                         | Year-round Employee                  |                                                   |       |
| Monitor for conflict        | during normal work schedule. So      | me are only a confli                              | ct if |

Monitor for conflict during normal work schedule. Some are only a conflict if working ESY Session 2.

| Normal Work<br>Days | First Day of Regular Work<br>Schedule | Last Day<br>Eligible for<br>Summer<br>School Pay |
|---------------------|---------------------------------------|--------------------------------------------------|
| 193                 | July 28, 2022                         | July 27, 2022                                    |
| 197                 | July 25, 2022                         | July 24, 2022                                    |
| 202                 | July 18, 2022                         | July 17, 2022                                    |
| 226                 | Year-round Employee                   |                                                  |
| 261                 | Year-round Employee                   |                                                  |

If you have questions, you may reach Rachel Jimenez at <u>rjimenez@conroeisd.net</u> or (936) 709-7716.

The summer school payroll secretary contact is Gina Diamond at gdiamond@conroeisd.net or (936) 709-7723.

### SUMMER SCHOOL SUPPLEMENTAL PAY PROCESSING

From the CISD SSO, select eFinance Plus:

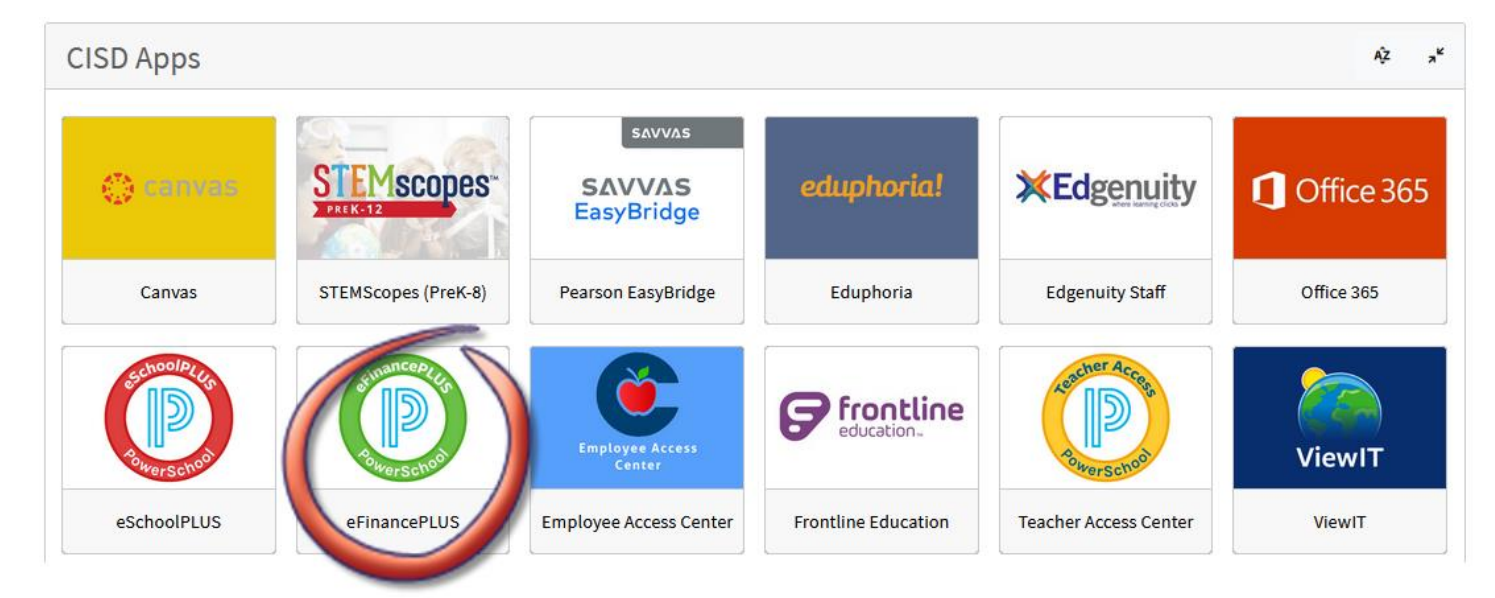

In the login screen, your credentials are the same as your domain log-in:

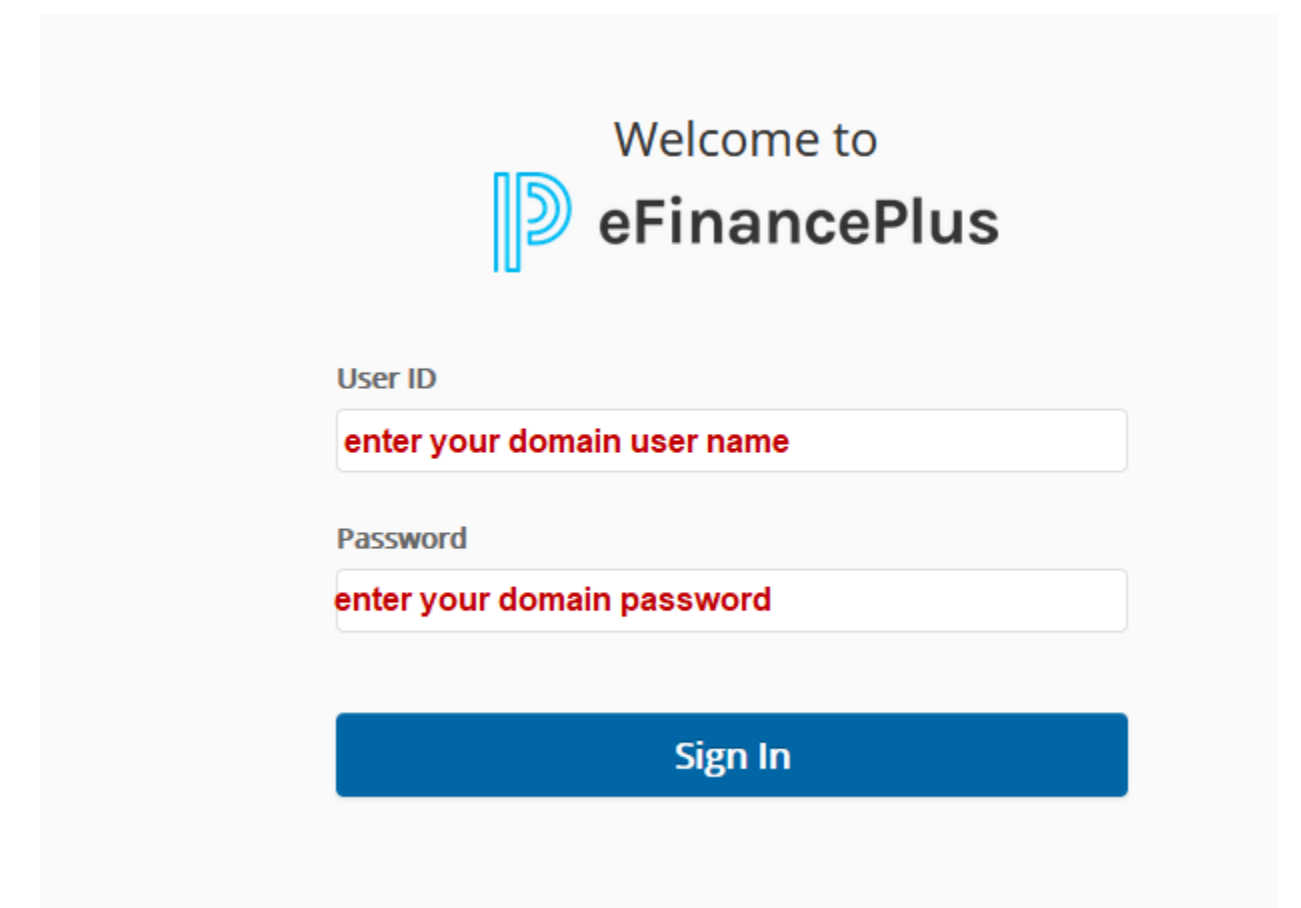

In FinancePlus, select the magnifying glass to open the search box:

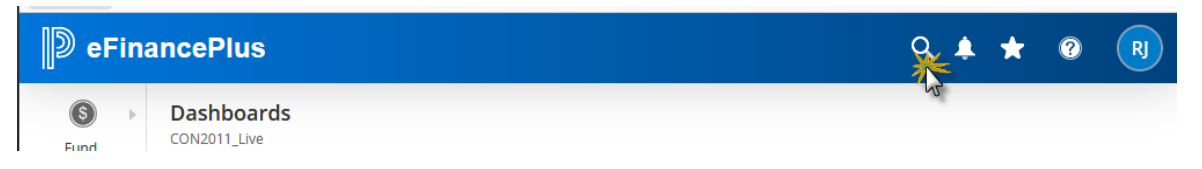

Begin typing in the search box and then select the Enter Summer School Supplemental Pay link:

| D eFin             | ancePlus     | Enter Summer              | ۹ 🜲         |
|--------------------|--------------|---------------------------|-------------|
| S                  | Dashboards   | Links                     | Search      |
| Fund<br>Accounting | CON2011_Live | Enter Summer School Suppl | emental Pay |

Ensure your campus/department is selected, then select check date and **be sure to click OK (the blue check icon) to finish entering the program**:

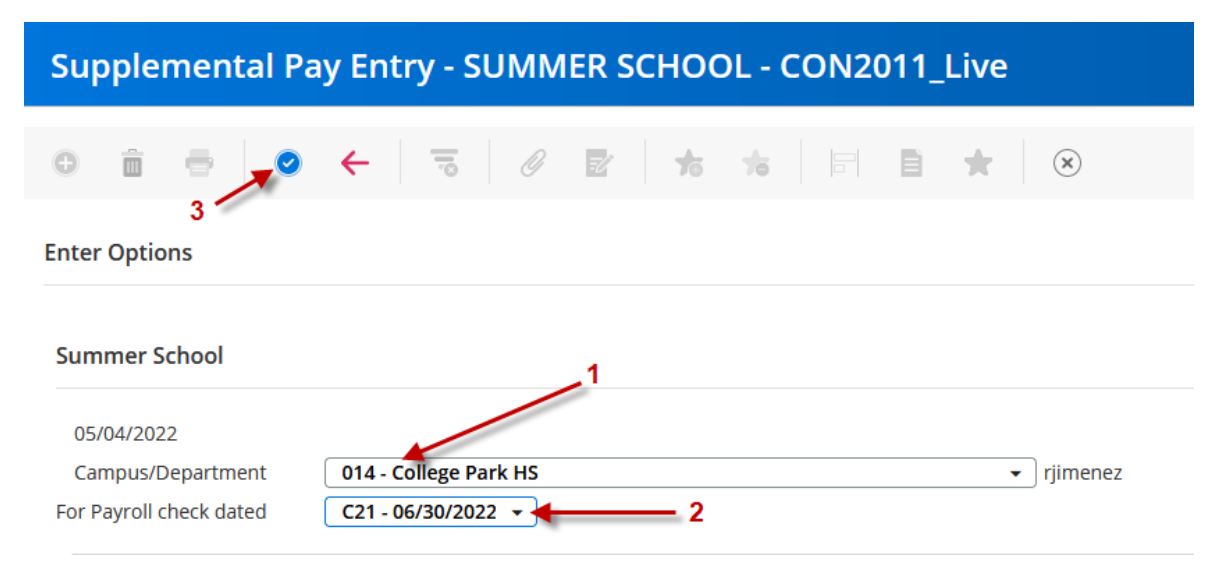

### Click the "+" icon to enter new information:

| Supplemen           | tal Pa | y Entr | y - SU | MM | ER S    | сно       | DL - C | ON2 | 011_    | Live     |     |
|---------------------|--------|--------|--------|----|---------|-----------|--------|-----|---------|----------|-----|
| Delete Row Exc      | el     |        |        |    |         |           |        |     |         |          |     |
| • ÷                 | 0      | ←      | -0     | 0  | Ŧ       | 75        | 16     |     | Ē       | ×        | ×   |
| Prions              |        |        |        |    |         |           |        |     |         |          |     |
| Summer School       |        |        |        |    |         |           |        |     |         |          |     |
| 05/04/2022          |        |        |        |    |         |           |        |     |         |          |     |
| Campus/Departn      | nent   |        |        |    | 014 - C | ollege Pa | ark HS |     |         |          |     |
| For Payroll check d | ated   |        |        | (  | C21 - 0 | 6/30/202  | 2 -    | Due | to PR ( | )6/13/20 | 022 |

**Enter** 6-digit employee id number. **Verify** this is the correct employee. Enter the **Start Date and the End Date** (refer to the Payroll due dates schedule to ensure you are using the correct dates for the pay period) and the **number of units** (days for daily rates, hours for hourly rates).

**For some positions, the daily rates may be an average** of the first and last day which are full days (7:30-3:30) and remaining days which are 5.5 hour days (7:30-1:00).

The **position and budget code** will automatically populate as you tab, but you may override any defaulted data, if necessary. **Click OK to save the data when finished**.

| Supplemental Pay Entry - SUMI                                  | MER SCHOOL - CON2011_Live                                                                                                    | 🌲 🕬 🚍                          |
|----------------------------------------------------------------|----------------------------------------------------------------------------------------------------|--------------------------------|
|                                                                |                                                                                                    |                                |
| 5. Click OK (blue ch<br>icon) when ready to<br>save your entry | ieck<br>D                                                                                                    |                                |
| Summer School                                                  |                                                                                                    | Additional Reports             |
| 05/04/2022                                                     |                                                                                                    | Audit AMI/ARI                  |
| Campus/Department                                              | 014 - College Park HS                                                                                                    | Service Dave                   |
| For Payroll check dated                                        | C21 - 06/30/2022   Due to PR 06/13/2022                                                                                                    | Service Days                   |
| Payroll Reports Make TimeCards                                 | Re-open for User         Update SS Staff         Close Access         Update SS Rates                                                                                     | Extended \                     |
| Emp No Employee Name Ho                                        | me   Wrk Beg   Wrk End   Units   Rate   Earned   Extra Work Performed                                                                                                    |                                |
|                                                                |                                                                                                    |                                |
|                                                                |                                                                                                    |                                |
|                                                                |                                                                                                    |                                |
| No matches found                                               |                                                                                                    |                                |
| No materies round.                                             |                                                                                                    |                                |
| Enter Personnel Working Summer School                          |                                                                                                    |                                |
| tab - verify name is correct separate entri                    | and stop dates (must use 3. Enter the units (days or 4. Tab after entering the units and<br>es if different months) bours) worked worked worked will automatically popula | the position<br>te Verify this |
| Empl No. Employee Name                                         | Dept position then tab to automatically                                                                                                    | populate the                   |
| Q NUMBER                                                       | budget and then account codes.                                                                                                    |                                |
| Start Date End Date                                            | Units Subbing For Position Worked                                                                                                    | Week Days                      |
| Budget 282111HS600110AC                                        |                                                                                                    | ▼ 3                            |
| Account 6118 - Cor                                             | tinuous                                                                                                    |                                |

**Note:** TRS and the Affordable Care Act both require monthly reporting of all hours worked. Therefore, we are required to **spilt months** when entering Summer School Supplemental. Example: (Pay Date 8/1), Work Begin: 6/27 and Work End: 6/30 entered for days worked June, and Work Begin: 7/1 and Work End: 7/08 for days worked in July – resulting in two entries for any employees that worked in both months.

| Emp No | Employee Name      | Home | Wrk Beg    | Wrk End    | Units | Rate | Earn    | ed      | Extra Work Performed      |
|--------|--------------------|------|------------|------------|-------|------|---------|---------|---------------------------|
| 10000  | INVALUE CONTRACTO  |      | 06/27/2022 | 06/30/2022 |       | 4.00 | 300.000 | 1200.00 | COUN; LIB; TCH - FULL DAY |
| 110008 | IRAAAAN (FIREPARK) |      | 07/01/2022 | 07/08/2022 |       | 5.00 | 300.000 | 1500.00 | COUN; LIB; TCH - FULL DAY |

Once you click OK this will populate the information to the summary screen. To enter the next supplemental click on the  $\bigoplus$  sign and repeat the process. If you choose to check the "Continuous" checkbox, when you click OK, it will take you back to the Empl No. field so you can begin entering your next employee. Employee data will not show up in the summary section until you finish your entries and click the back button (the red arrow near the top of the screen)

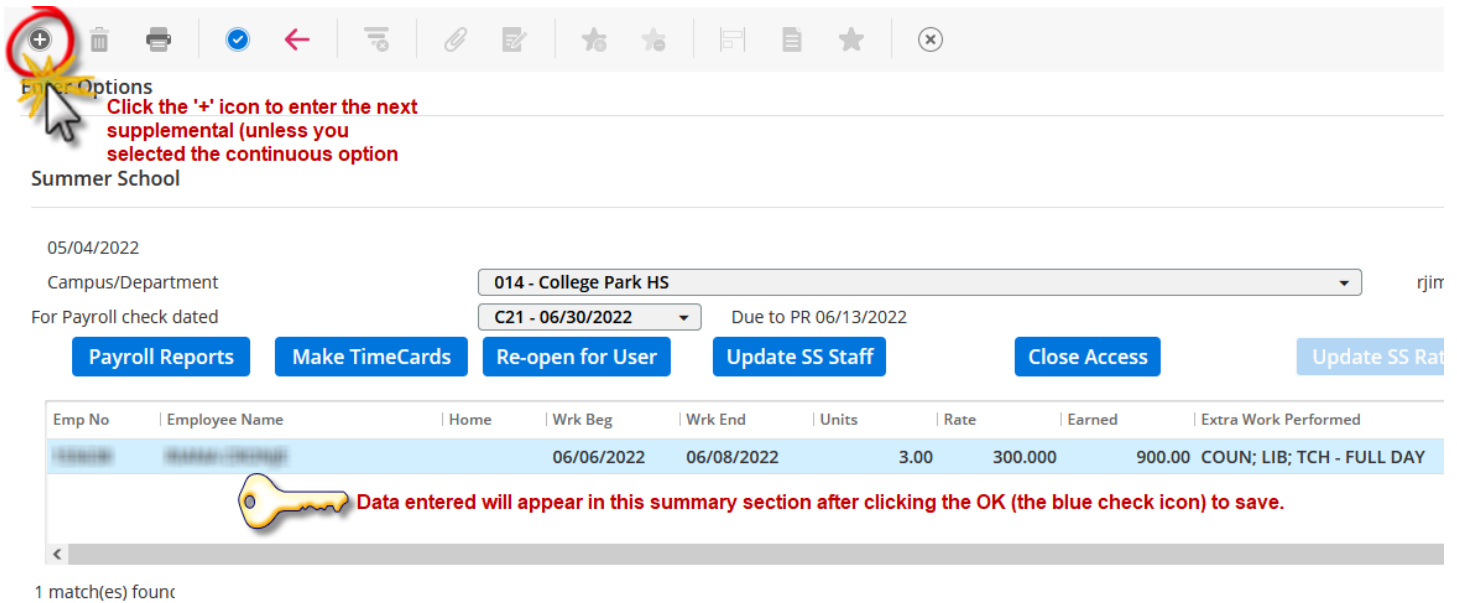

#### Enter Personnel Working Summer School

| Empl No.   | Employee Name     |                                  |                           | Dept                                         |    |  |
|------------|-------------------|----------------------------------|---------------------------|----------------------------------------------|----|--|
| Start Data | End Data          | Lipite                           | Subbing For               | Position Worked                              |    |  |
| Start Date | End Date          | Units                            | Subding For               | Position worked                              |    |  |
| 06/06/2022 | 06/08/2022        |                                  |                           |                                              |    |  |
| Budget     | 282111HS699110AC  | Click two times on this box if y | ou would rather enter yo  | our employees continuously. They will appear |    |  |
| Account    | 6118 - Continuous | In the summary section after     | r you enter the last empl | byee and click the back icon (the red arrol  | N) |  |

#### To **delete** an entry, highlight the employee's row and select Delete Row:

| Suppleme         | ental Pa     | y Entry - S | UMMER     | SCHOOL           | - CON201′  | _Live        |      |            |                  |              |         |
|------------------|--------------|-------------|-----------|------------------|------------|--------------|------|------------|------------------|--------------|---------|
| Delete Row       | Excel        |             |           |                  |            |              |      |            |                  |              |         |
| 0 1 4            |              | ← =         | 0         | 75 1             |            | *            | ×    |            |                  |              |         |
| Enter Options    |              |             |           |                  |            |              |      |            |                  |              |         |
| Summer Scho      | ol           |             |           |                  |            |              |      |            |                  |              |         |
| 05/04/2022       |              |             |           |                  |            |              |      |            |                  |              |         |
| Campus/Depa      | irtment      |             | 014       | - College Park H | IS         |              |      |            |                  | -            | rjimei  |
| For Payroll chec | k dated      |             | C21       | - 06/30/2022     | ✓ Due to P | R 06/13/2022 |      |            |                  |              |         |
| Payroll          | Reports      | Make Time(  | Cards Re- | open for User    | Update     | SS Staff     |      | Close Acce | SS               | Update       | SS Rate |
| Emp No           | Employee Nar | ne          | Home      | Wrk Beg          | Wrk End    | Units        | Rate | Earned     | Extra Work       | erformed     |         |
| 1558080          | BANAN CHUR   | 1.10-       |           | 06/06/2022       | 06/08/2022 | 3.0          | 0    | 300.000    | 900.00 COUN; LIB | ; TCH - FULI | L DAY   |

## **How to Enter Summer School Substitutes**

Enter 6-digit employee id number of the substitute. Verify the substitute name. Enter the Start Date and the End Date (refer to the Payroll due dates schedule to ensure you are using the correct dates for the pay period) and the number of units (days for daily rates, hours for hourly rates). Enter the employee id number of the employee for whom the substitute is subbing. When you press Tab, the position worked will populate based on the substitute rate for the position of the absent employee. Enter the number of days worked for this entry in the Week Days field.

The **position and budget code** will also automatically populate as you tab, but you may override any defaulted data, as necessary. **Click OK to save the data when finished**.

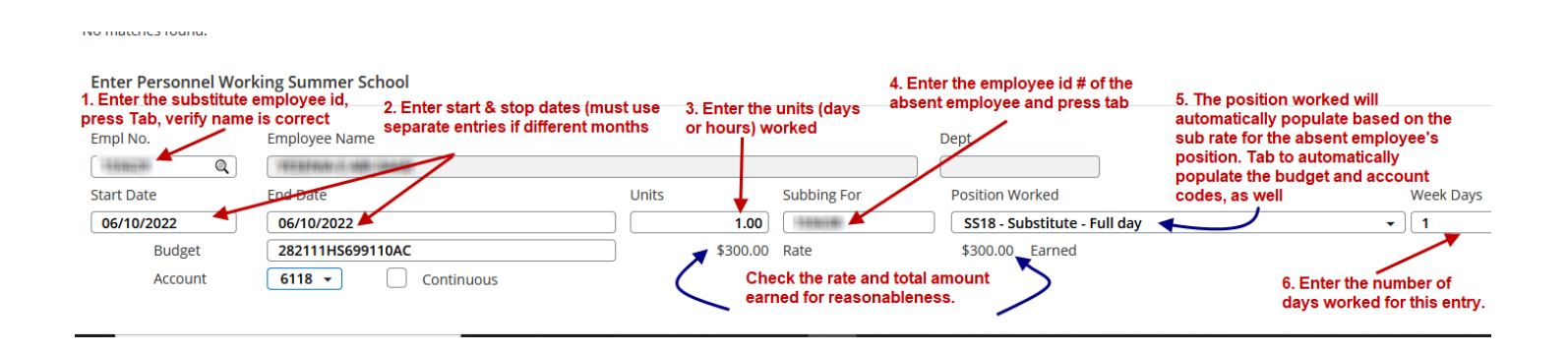

*Note: TRS and the Affordable Care Act both require monthly reporting of all hours worked.* Therefore, we are required to **spilt months** when entering Summer School Supplemental. Example: (Pay Date 8/1), Work Begin: 6/27 and Work End: 6/30 entered for days worked June, and Work Begin: 7/1 and Work End: 7/08 for days worked in July – resulting in two entries for any employees that worked in both months.

To **print** the report that you will have signed and will scan/fax to payroll by the deadline, click the "Print" icon:

| Suppler        | mental Pay Entry -   | SUMMER     | SCHOOL -          | CON201     | 1_Live        |      |            |        |                         |         |
|----------------|----------------------|------------|-------------------|------------|---------------|------|------------|--------|-------------------------|---------|
| Delete Row     | Freel                |            |                   |            |               |      |            |        |                         |         |
| • î (          |                      | 0          | to to             |            | *             | ×    |            |        |                         |         |
| Enter Option   | ns                   |            |                   |            |               |      |            |        |                         |         |
| Summer So      | chool                |            |                   |            |               |      |            |        |                         |         |
| 05/04/2022     | 2                    |            |                   |            |               |      |            |        |                         |         |
| Campus/D       | epartment            | 014        | - College Park HS | 5          |               |      |            |        | •                       | rjimene |
| For Payroll cl | heck dated           | C21        | - 06/30/2022      | ▼ Due to F | PR 06/13/2022 | 2    |            |        |                         |         |
| Payro          | oll Reports Make Tim | eCards Re- | open for User     | Update     | SS Staff      |      | Close Acce | ss     | Update SS               | Rates   |
| Emp No         | Employee Name        | Home       | Wrk Beg           | Wrk End    | Units         | Rate | Earned     |        | Extra Work Performed    |         |
| 1556630        | VESSION COMB ( DAME) |            | 06/10/2022        | 06/10/2022 |               | 1.00 | 300.000    | 300.00 | Substitute - Full day   |         |
| 1556580        | STANAA (COORDAN)     |            | 06/06/2022        | 06/08/2022 | :             | 3.00 | 300.000    | 900.00 | COUN; LIB; TCH - FULL D | AY      |
|                |                      |            |                   |            |               |      |            |        |                         |         |
| <              |                      |            |                   |            |               |      |            |        |                         |         |

# Choose the "Screen" option and click OK:

|                          |               |                                      | Addit |
|--------------------------|---------------|--------------------------------------|-------|
|                          |               | Print - CON2011_Live                 | Aud   |
| Due to P                 | Summer School | Supplemental Payments                | Sei   |
| Update                   | Destination   | File Options                         |       |
| Wrk End                  | 🔿 File        | File Name H:/riimenez/rpt/sup SS.rpt |       |
| 06/10/2022<br>06/08/2022 | Screen        |                                      |       |
|                          |               |                                      |       |
|                          |               | OK Back                              |       |
|                          |               |                                      | .:    |

Your report will pull to your screen as a pdf document. Verify that the information is accurate, have your supervisor sign the printed form, and scan the report and all supporting timesheets (**in alphabetical order**) to payroll@conroeisd.net or by fax to 936-709-9722. If there is a line for a second signature, Payroll will be responsible for forwarding your submission to that department. We like to do that after we have checked your report and timesheets.

The original copy should be retained in your files.

| CIS<br>05/04/22<br>17:18:07 |                   |            |      | Summe<br>Ch | emental Payments<br>rk HS Page 1<br>30/2022 (sup_ss.4gl | )    |        |                                                          |              |
|-----------------------------|-------------------|------------|------|-------------|---------------------------------------------------------|------|--------|----------------------------------------------------------|--------------|
| EMP NO                      | AMOUNT<br>EMPLOYE | FUND<br>EE | FC S | SO ORG      | BUD                                                     | ACCT | E<br>X | PAID FOR WORKING WORK W<br>START ENDED UNITS RATE DAYS D | VEEK<br>DAYS |
| 155629                      | 300.00            | 2821       | 11   | HS 699      | 110AC                                                   | 6118 | Е      | 06/10 06/10 1.00 300.00 187<br>Substitute - Full day     | 1            |
| 155638                      | 900.00            | 2821       | 11   | HS 699      | 110AC                                                   | 6118 | Е      | 06/06 06/08 3.00 300.00 187<br>COUN; LIB; TCH - FULL DAY | 3            |
| ¢1                          | 200 00            | TOTAL      |      |             |                                                         |      |        |                                                          |              |

\$1,200.00 TOTAL

This report is approved by: (Sign with RED ink)

SUMMER SCHOOL Principal

### SUMMER SCHOOL SUPPLEMENTAL CHECKLIST

\$ \_\_\_\_\_ All Summer School supplemental pay entered in FinancePlus Summer School supplemental pay system for the dates included in the pay period.

- \$ \_\_\_\_\_ Review Supplemental Report for accuracy.
  - Verify that there is a signed timesheet for each entry.
  - Verify that duty rate is accurate for the duty performed on the timesheet.
  - Review budget code.

Any changes in staff (new employees, reassigned employees) need to be updated by your Summer School Principal in the Summer School hiring site in order for the supplemental pay system to bring in the correct information.

\$ \_\_\_\_\_ Obtain Principal's signature on Supplemental Report.

\$ \_\_\_\_\_ Retain the original copy of the supplemental report and all timesheets for your records.

Scan Supplemental Report and all Timesheets (**in alphabetical order**) to the payroll department: <a href="mailto:payroll@conroeisd.net">payroll@conroeisd.net</a> or by fax to (936) 709-9722, in time to be received by the due date.

# **Time Sheet**

Exempt-Teachers and Professionals use Exempt supplemental form
 Non-Exempt-Hourly, Paraprofessionals, and Auxiliary use Non-Exempt supplemental form

| Employee ID .             | 00.000    |         |        |        |         | Campus/I | epartment Ford Elem. Summer School |                        |                    |                        |
|---------------------------|-----------|---------|--------|--------|---------|----------|------------------------------------|------------------------|--------------------|------------------------|
| Name                      |           | 1400    | -Bolik |        |         |          | Position                           | Bilingual Teacher - PK |                    |                        |
| Pay period (mm/dd/yy to m |           | (dd/yy) |        |        | 05/23/2 | 21       |                                    | to                     | 06/12/21           |                        |
| Date (mm/dd/yy)           |           | In      | Out    | In     | Out     | In       | Out                                | Regular<br>Hours       | Extra/<br>OT hours | Job Performed          |
|                           | Sunday    |         |        |        |         |          |                                    |                        |                    |                        |
|                           | Monday    |         |        |        |         |          |                                    |                        |                    |                        |
|                           | Tuesday   |         |        |        |         |          |                                    |                        |                    |                        |
|                           | Wednesday |         |        |        |         |          |                                    |                        |                    |                        |
| 6/3/2021                  | Thursday  | 7:30    | 12:00  | 12:30  | 3:30    |          |                                    | 7.5                    |                    | Bilingual Teacher - PK |
| 6/4/2021                  | Friday    | 7:30    | 12:00  | 12:30  | 3:30    |          |                                    | 7.5                    |                    | Bilingual Teacher - PK |
|                           | Saturday  |         |        |        |         |          |                                    |                        |                    |                        |
|                           |           | (isse)  | 127    |        | Neek's  | total    | hours:                             | 15 (2)                 |                    |                        |
|                           | Sunday    |         |        |        |         |          |                                    |                        |                    |                        |
| 6/7/2021                  | Monday    | 7:30    | 12:00  | 12:30  | 3:30    |          |                                    | 7.5                    |                    | Bilingual Teacher - PK |
| 6/8/2021                  | Tuesday   | 7:30    | 12:00  | 12:30  | 3:30    |          |                                    | 7.5                    |                    | Bilingual Teacher - PK |
| 6/9/2021                  | Wednesday | 7:30    | 12:00  | 12:30  | 3:30    |          |                                    | 7.5                    |                    | Bilingual Teacher - PK |
| 6/10/2021                 | Thursday  | 7:30    | 12:00  | 12:30  | 3:30    |          |                                    | 7.5                    |                    | Bilingual Teacher - PK |
| 6/11/2021                 | Friday    | 7:30    | 12:00  | 12:30  | 3:30    |          |                                    | 7.5                    |                    | Bilingual Teacher - PK |
|                           | Saturday  |         |        |        |         |          |                                    |                        |                    |                        |
|                           |           |         |        | V      | Veeks   | total    | hours                              | 37.5 (5)               |                    |                        |
|                           | Sunday    |         |        |        |         |          |                                    |                        |                    |                        |
|                           | Monday    |         |        |        |         |          |                                    |                        |                    |                        |
|                           | Tuesday   |         |        |        |         |          |                                    |                        |                    |                        |
|                           | Wednesday |         |        |        |         |          |                                    |                        |                    |                        |
|                           | Thursday  |         |        |        |         |          |                                    |                        |                    |                        |
|                           | Friday    |         |        |        |         |          |                                    |                        |                    |                        |
|                           | Saturday  |         |        |        |         |          |                                    |                        |                    |                        |
|                           |           |         | 100    | v      | Veek's  | total    | hours:                             |                        |                    |                        |
|                           |           |         | 1999   | Pay Pe | riod's  | total    | hours:                             | 52.5 (7)               |                    |                        |

I certify that this is an accurate record of the actual hours worked.

Employee's signature (red ink only) CISD-308 (508)

Principal's/Director's signature (red ink only)

### Para Timesheet Example:

| Time Sheet |  |
|------------|--|
|------------|--|

Exempt-Teachers and Professionals use Exempt supplemental form
 Non-Exempt-Hourly, Paraprofessionals, and Auxiliary use Non-Exempt supplemental form

| Employee ID .             |           |          |         | Campus/I | Department | Ford Elem. Summer School |          |                  |                    |                    |
|---------------------------|-----------|----------|---------|----------|------------|--------------------------|----------|------------------|--------------------|--------------------|
| Name                      |           | 10.000   |         |          |            |                          | Position | Ti               | tle III ESL Pa     | raprofessional     |
| Pay period (mm/dd/yy to m |           | u/dd/yy) |         | 05/23/21 |            |                          |          | to               | 06/12/21           |                    |
| Date (mm/dd/yy)           |           | In       | Out     | In       | Out        | In                       | Out      | Regular<br>Hours | Extra/<br>OT hours | Job Performed      |
|                           | Sunday    |          | ļ       |          |            |                          |          |                  |                    |                    |
|                           | Monday    |          | -       |          |            |                          | _        |                  |                    |                    |
|                           | Tuesday   |          |         |          |            |                          |          |                  |                    |                    |
|                           | Wednesday |          |         |          |            |                          |          |                  |                    |                    |
| 6/3/2021                  | Thursday  | 7:30     | 12:00   | 12:30    | 3:30       |                          |          | 7.5              |                    | Title III ESL Para |
| 6/4/2021                  | Friday    | 7:30     | 12:00   | 12:30    | 3:30       |                          |          | 7.5              |                    | Title III ESL Para |
|                           | Saturday  |          |         |          |            |                          |          |                  |                    |                    |
|                           |           |          |         | Veek's   | total      | hours:                   | 15 (2)   |                  |                    |                    |
|                           | Sunday    |          |         |          |            |                          |          |                  |                    |                    |
| 6/7/2021                  | Monday    | 7:30     | 12:00   | 12:30    | 3:30       |                          |          | 7.5              |                    | Title III ESL Para |
| 6/8/2021                  | Tuesday   | 7:30     | 12:00   | 12:30    | 3:30       |                          |          | 7.5              |                    | Title III ESL Para |
| 6/9/2021                  | Wednesday | 7:30     | 12:00   | 12:30    | 3:30       |                          |          | 7.5              |                    | Title III ESL Para |
| 6/10/2021                 | Thursday  | 7:30     | 12:00   | 12:30    | 3:30       |                          |          | 7.5              |                    | Title III ESL Para |
| 6/11/2021                 | Friday    | 7:30     | 12:00   | 12:30    | 3:30       |                          |          | 7.5              |                    | Title III ESL Para |
|                           | Saturday  |          |         |          |            |                          |          |                  |                    |                    |
|                           |           |          |         | 1        | Veek's     | total                    | hours:   | 37.5 (5)         |                    |                    |
|                           | Sunday    |          |         |          |            |                          |          |                  |                    |                    |
|                           | Monday    |          |         |          |            |                          |          |                  |                    |                    |
|                           | Tuesday   |          |         |          |            |                          |          |                  |                    |                    |
|                           | Wednesday |          |         |          |            |                          |          |                  |                    |                    |
|                           | Thursday  |          |         |          |            |                          |          |                  |                    |                    |
|                           | Friday    |          |         |          |            |                          |          |                  |                    |                    |
|                           | Saturday  |          |         |          |            |                          |          |                  |                    |                    |
|                           |           |          | e na se | V        | Veek's     | total                    | hours:   | 2                |                    |                    |
|                           |           |          | 1713 (I | Pay Po   | eriod's    | total                    | hours:   | 52.5 (7)         |                    |                    |

I certify that this is an accurate record of the actual hours worked.

Principal's/Director's signature (red ink only)

Λ

Title

Employce's signature (red luk only) CISD-308 (5'06) **Time Sheet** 

# Exempt-Teachers and Professionals use Exempt supplemental form Non-Exempt-Hourly, Paraprofessionals, and Auxiliary use Non-Exempt supplemental form

| Employee ID      |                |             |       |        |          |                   | Campus/D | Department       | Ford E             | Ford Elem. Summer School        |  |
|------------------|----------------|-------------|-------|--------|----------|-------------------|----------|------------------|--------------------|---------------------------------|--|
| Name             | 100            |             | -     |        |          | Position          |          |                  | Substitute         |                                 |  |
| Pay period (mm   | i/dd/yy to nin | n(dd/yy)    |       |        | 05/23/21 |                   |          | to               |                    | 06/12/21                        |  |
| Date (untildbru) |                | In          | Out   | In     | Out      | In                | Out      | Regular<br>Hours | Extra/<br>OT hours | Job Performed                   |  |
| oute company yy  | Sunday         |             |       |        | - Cut    |                   |          | 110410           | - CT Hours         | , or a choine                   |  |
|                  | Monday         |             |       |        |          |                   |          |                  |                    |                                 |  |
|                  | Tuesday        |             |       |        |          |                   |          |                  |                    |                                 |  |
|                  | Wednesday      |             |       |        |          |                   |          |                  |                    |                                 |  |
|                  | Thursday       |             |       |        |          |                   |          |                  |                    |                                 |  |
|                  | Friday         |             |       |        |          |                   |          |                  |                    |                                 |  |
|                  | Saturday       |             |       |        |          |                   |          |                  |                    |                                 |  |
| Section 1        |                |             |       |        | Veek's   | total             | hours:   |                  |                    |                                 |  |
|                  | Sunday         |             |       |        |          | - gas (o ratimete |          |                  |                    |                                 |  |
| 6/7/2021         | Monday         | 7:30        | 12:00 | 12:30  | 3:30     |                   |          | 7.5              |                    | PK Bil. Tchr for Auers (162969) |  |
| 6/8/2021         | Tuesday        | 7:30        | 12:00 | 12:30  | 3:30     |                   |          | 7.5              |                    | PK Bil. Tchr for Auers (162969) |  |
|                  | Wednesday      |             |       |        |          |                   |          |                  |                    |                                 |  |
|                  | Thursday       |             |       |        |          |                   |          |                  |                    |                                 |  |
|                  | Friday         |             |       |        |          |                   |          |                  |                    |                                 |  |
|                  | Saturday       |             |       |        |          |                   |          |                  |                    |                                 |  |
|                  |                |             |       |        | Veek's   | total             | hours:   | 15 (2)           |                    |                                 |  |
|                  | Sunday         |             |       |        |          |                   |          |                  |                    |                                 |  |
|                  | Monday         |             |       |        |          |                   |          |                  |                    |                                 |  |
|                  | Tuesday        |             |       |        |          |                   |          |                  |                    |                                 |  |
|                  | Wednesday      |             |       |        |          |                   |          |                  |                    |                                 |  |
|                  | Thursday       |             |       |        |          |                   |          |                  |                    |                                 |  |
|                  | Friday         |             |       |        |          |                   |          |                  |                    |                                 |  |
|                  | Saturday       |             |       |        |          |                   |          |                  |                    |                                 |  |
|                  |                | 1.1.1.1.1.1 | -     | 1      | Veek's   | total             | hours:   |                  |                    |                                 |  |
| 1920-109         |                |             |       | Pay Pe | eriod's  | total             | hours:   | 15 (2)           |                    |                                 |  |

I certify that this is an accurate record of the actual hours worked.

L

Employee's signature (red ink only) CISD-308 (5/06)

Principal's/Director's signature (red ink only)

m

n Title

dy) Ti